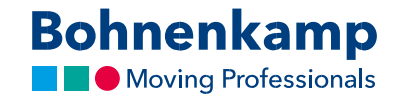

## Изменение пароля

1. Чтобы изменить пароль, нажмите «Мой аккаунт» в верхнем правом углу.

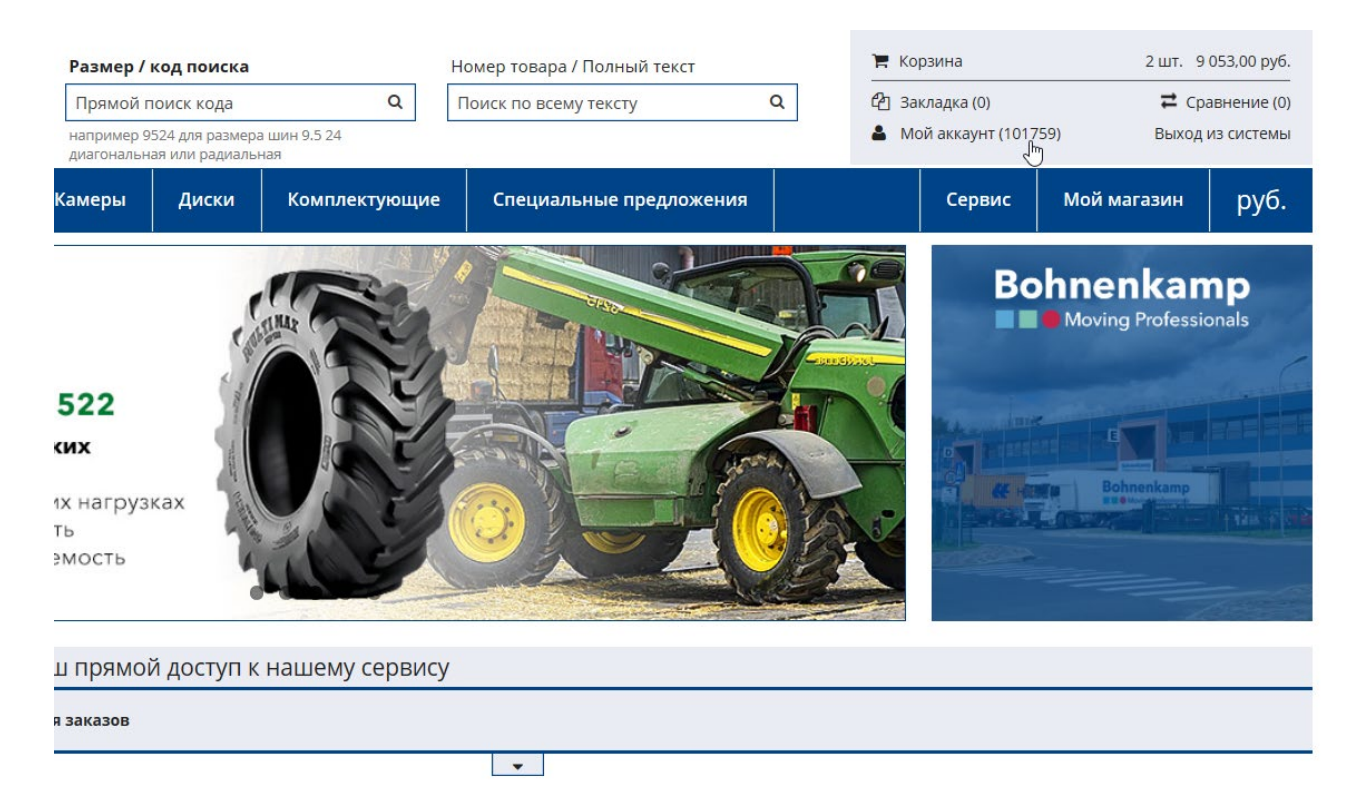

2. Нажмите на первый пункт меню «Панель управления».

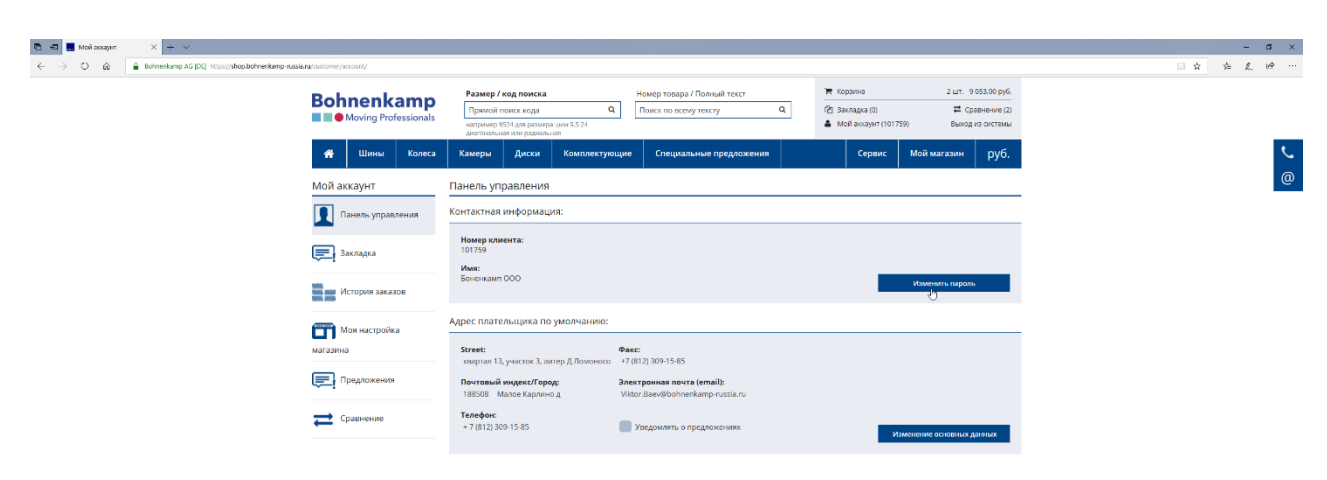

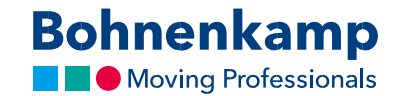

3. Теперь вы можете нажать кнопку «Изменить пароль» в первой области вашей контактной информации. Введите свой текущий пароль в первое поле. По соображениям защиты конфиденциальности вам необходимо дважды ввести требуемый новый пароль в соответствии с приведенными ниже рекомендациями по паролю.

| Мой аккаунт       | Изменить пароль                                                                                                    |
|-------------------|----------------------------------------------------------------------------------------------------|
| Панель управления | <br>Уважаемые дамы и господа, На этой странице вы можете установить новый пароль.<br><b>Текущий пароль*</b>                                                                                                    |
| 戻 Закладка        | ••••••••••<br>А теперь желаемый пароль. *                                                                                                    |
| История заказов   | Пожалуйста, обратите внимание на наши рекомендации* для безопасного пароля<br>•••••••                                                                                                    |
| Моя настройка     | Повторите, пожалуйста, для безопасности новый пароль еще раз*<br>•••••••                                                                                                    |
| магазина          | * Обязательные поля                                                                                                    |
| Предложения       | Сохранити                                                                                                    |
| Сравнение         | Если у вас возникнут вопросы, пожалуйста, свяжитесь с нами по телефону 8 (800) 50-05-375 или по электронной почте shop@bohnenkamp-russia.ru .<br>* Рекомендации для безопасного пароля:<br>1. Пароль должен солего это имимиля восянь символов |
|                   | 1. Парила дилкеп Одержать три символа из следующих четырех категорий:<br>Прописные буквы от А до Z (латинские)<br>• Маленькие буквы от А до Z (латинские)<br>• Цифры (от 0 до 9)<br>• Другие алфавитные символы (например !, \$, #,%)          |

- 4. Просто используйте кнопку «Сохранить», чтобы активировать новый пароль.
- 5. Вы изменили пароль для всех пользователей своей компании. Пожалуйста, сообщите об этом своим коллегам.